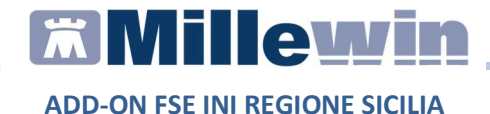

#### **DATI PRODUTTORE**

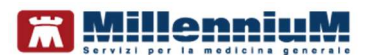

Via Di Collodi, 6/C 50141 – Firenze www.millewin.it

#### COME CONTATTARE L'ASSISTENZA TECNICA

Dal Lunedì al Venerdì dalle ore 8.30 alle ore 19.30, con orario continuato

Sabato dalle ore 9.00 alle ore 13.00

2 800 949502

- ₿ 055 4554.420
- 🖂 assistenza.millennium@dedalus.eu

#### COME CONTATTARE L'UFFICIO COMMERCIALE

Dal Lunedì al Venerdì dalle ore 8.30 alle ore 18.00, con orario continuato

☎ 800 949502
 ≞ 055 4554.420
 ⊠ commerciale.millennium@dedalus.eu

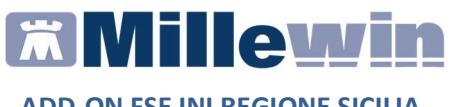

### Sommario

| INTRODUZIONE                                                                                    |
|-------------------------------------------------------------------------------------------------|
| PROCEDURA DI ATTIVAZIONE                                                                        |
| INSERIMENTO LICENZA ADD ON4                                                                     |
| PREREQUISITI PER L'UTILIZZO DEI SERVIZI FSE-INI                                                 |
| Verifica esattezza CREDENZIALI SOGEI7                                                           |
| OPERAZIONI PRELIMINARI PER L'INVIO DEL PATIENT SUMMARY 9                                        |
| INFORMAZIONI CLINICHE ESSENZIALI9                                                               |
| Come popolare il registro PATIENT SUMMARY DA INVIARE10                                          |
| Come inserire automaticamente alcune tipologie di accertamenti tra le Informazioni Essenziali11 |
| REGISTRAZIONE CONSENSO FSE12                                                                    |
| Ulteriori informazioni per la registrazione del consenso FSE15                                  |
| Come attivare il servizio di controllo/verifica registrazione consenso FSE16                    |
| Come registrare la CAPACITA' MOTORIA17                                                          |
| INVIO PATIENT SUMMARY19                                                                         |
| Come aggiungere ulteriori informazioni cliniche19                                               |
| Come inviare il Patient Summary per il singolo assistito21                                      |
| Come inviare il Patient Summary massivo24                                                       |
| Come estrarre l'elenco dei pazienti per i quali è stato inviato il patient summary27            |

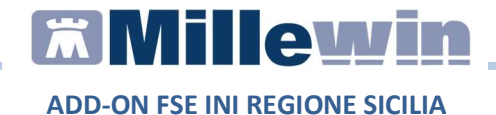

#### INTRODUZIONE

Informiamo che la regione Sicilia ha delegato l'INI (Infrastruttura Nazionale di Interoperabilità), sviluppata da SOGEI, ad esporre i servizi del Fascicolo Sanitario Elettronico (FSE). Al momento i seguenti servizi attivi sono:

- Registrazione consenso privacy
- Invio Patient Summary (singolo e massivo)

Si consiglia di leggere le istruzioni di seguito per attivare l'integrazione della regione Sicilia (ADD-ON FSE-INI).

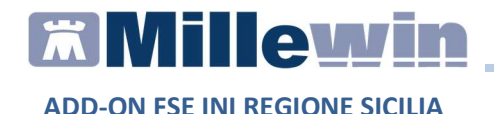

#### **PROCEDURA DI ATTIVAZIONE**

#### **INSERIMENTO LICENZA ADD ON**

Per abilitare l' ADD-ON FSE-INI è necessario inserire la licenza seguendo le istruzioni di seguito indicate.

 Avviare Gestore Progetti XDE da: Start -> Programmi -> Millewin -> Utility -> Gestione Progetti XDE

| 闄 MilleAIR              |
|-------------------------|
| J MilleGPG              |
| J Millewin              |
| 🎇 Centrale di Controllo |
| 🍐 Invio Spese Sanitarie |
| 🎬 Mille Agenda          |
| 📳 Mille Rpc Server 🛛 🚦  |
| mille Utilità           |
| 🌏 MilleLiveUpdate       |
| 🕷 Millewin              |
| 🌃 Report Vaccini        |
| 퉬 utility               |
| 🥬 Gestore Progetti XDE  |

• Nella videata sotto riportata, inserire Utente e Password utilizzati per l'accesso al programma Millewin

| x | Utente    |      |
|---|-----------|------|
| 2 | demat     |      |
|   | Password  |      |
|   | ļ.        |      |
|   | Lista Ute | enti |
|   | 01        |      |

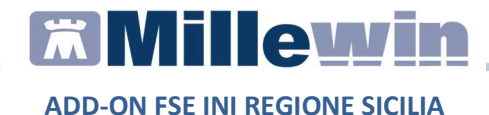

• Dopo l'autenticazione verrà mostrata la seguente videata

|                     | I <u>n</u> serisci Licenza | Importa LKF |
|---------------------|----------------------------|-------------|
| Avanzate Disabjiita |                            |             |

• Fare clic su *Inserisci Licenza* ed inserire il codice di attivazione ricevuto

| Gestore Progetti XDE Ver. 2.8 - Cod | lice di attivazione | ×               |
|-------------------------------------|---------------------|-----------------|
| Digita il codice di attivazione: 1A | A31122XD5C99        |                 |
|                                     | Annulla             | <u>A</u> pplica |

• Fare clic sul tasto Applica

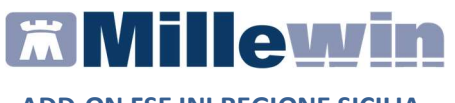

Nella videata iniziale di *Gestore Progetti XDE*, comparirà il nome del progetto abilitato e la data di scadenza:

|                | 3 <del>7.47</del> 3          |                | × |
|----------------|------------------------------|----------------|---|
|                |                              |                |   |
| Stato/Scadenza | 5                            |                | _ |
| 31/12/2020     |                              |                |   |
|                | Stato/Scadenza<br>31/12/2020 | Stato/Scadenza | - |

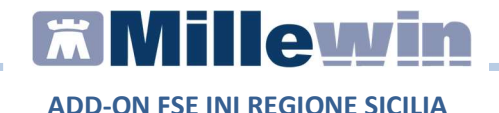

#### PREREQUISITI PER L'UTILIZZO DEI SERVIZI FSE-INI

Per l'utilizzo delle funzionalità dell'integrazione della Regione Sicilia (ADD-ON FSE-INI) consigliamo di verificare l'esattezza delle credenziali SOGEI inserite sul Sistema TS.

#### Verifica esattezza CREDENZIALI SOGEI

- Avviare Millewin
- Fare clic su ACN -> Settings

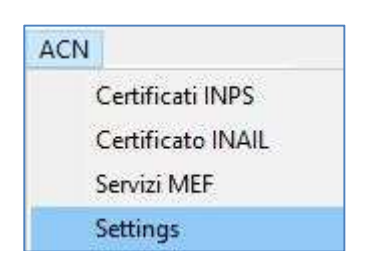

- Fare clic su *Proprietà -> Proprietà*
- Nell'area Credenziali cliccare sul tasto Verifica Credenziali

| UserName     | PROVAX00X00X000Y |                      |
|--------------|------------------|----------------------|
| Password     | ••••••           | Mostra caratteri     |
| Pincode      | 1234567890       |                      |
| Data Modifie | a 10/12/18 🗸     |                      |
| Usa Smart C  | Card 🔲           | Verifica Credenziali |

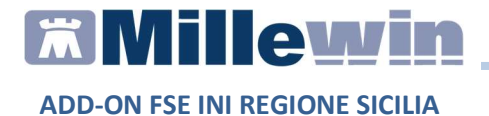

Se le credenziali inserite sono corrette, verrà mostrato il seguente messaggio

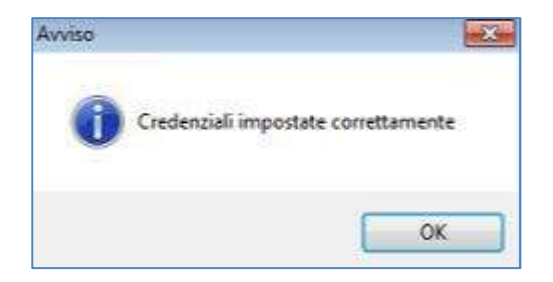

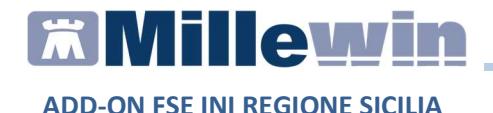

#### OPERAZIONI PRELIMINARI PER L'INVIO DEL PATIENT SUMMARY

#### INFORMAZIONI CLINICHE ESSENZIALI

L'invio da parte del MMG del Profilo Sanitario Sintetico (Patient Summary) dei propri assistiti prevede che le informazioni cliniche riportate in cartella, per una corretta cura del paziente, vengano definite come **informazioni essenziali**.

Per definire ciascun dato clinico: patologia, nota, accertamenti, allergie, intolleranze... come *informazione essenziale* è necessario che il MMG, in corrispondenza di ciascuna voce registrata in cartella, inserisca il flag su:

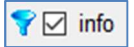

Si ricorda che dalla cartella clinica di ciascun paziente cliccando sull'icona:

|    |   | 9 |  |
|----|---|---|--|
| r- | ٦ | Ξ |  |
| -  | _ |   |  |

è possibile registrate varie informazioni cliniche che definiscono anche lo stile di vita.

Tutti i dati clinici che il MMG ha definito come 'essenziali' e che Millewin estrae in automatico (ad esempio dati anagrafici, terapia continuativa...) sono visibili cliccando sulla voce di menu *Paziente -> Informazioni Essenziali* oppure cliccando sull'icona:

|   | _  |    |   |
|---|----|----|---|
|   | ۰. | 2  |   |
|   |    | х  |   |
|   |    | Γ. |   |
|   |    |    |   |
| _ | _  | -  | _ |

oppure cliccare sul menu Paziente -> Informazioni Essenziali

# Millewin 🕅

ADD-ON FSE INI REGIONE SICILIA

| Paziente | Medico      | Schede    | Cambia | Stampa | Test | Linee guida | Viste |
|----------|-------------|-----------|--------|--------|------|-------------|-------|
| Rice     | erca        |           |        |        |      | Alt         | ۰Z    |
| Fan      | niliari     |           |        |        |      | Alt         | +F    |
| Ana      | igrafe      |           |        |        |      | Alt+        | G     |
| Dat      | i di base   |           | 12     |        |      | Alt         | ۲Y    |
| Info     | ormazioni E | ssenziali |        |        |      | Alt+        | Q     |
| Cro      | nologia vis | ite       |        |        |      | Ctrl-       | ⊦R    |
| Atti     | vità        |           |        |        |      |             |       |
| Reg      | istri       |           |        |        |      |             |       |

#### Come popolare il registro PATIENT SUMMARY DA INVIARE

Di seguito riportiamo la procedura per inserire i pazienti nel registro **Patient Summary da inviare**, al fine di ottenere l'elenco degli assistiti per i quali si desidera inviare la sintesi dei dati clinici.

Per inserire i pazienti nel registro Patient Summary da inviare:

 cliccare sul menu Medico -> Opzioni e dalla sezione Operatività attivare l'opzione Attiva registro 'Patient Summary da inviare'

| enerali                                                                                                    | Modulo                                                                                                    | Automatismi e Calc                                                                                                    | oli 🖏                               | Protocolli  | Backup        |            | Annulla            | OK             |
|----------------------------------------------------------------------------------------------------|----------------------------------------------------------------------------------------------------|----------------------------------------------------------------------------------------------------|-------------------------------------|-------------|---------------|------------|--------------------|----------------|
| egione:                                                                                                    | LAZIO                                                                                                    |                                                                                                    | ~                                   | Installazio | ne collegamen | ti con ASL |                    |                |
| )peratività                                                                                                    | 1                                                                                                    |                                                                                                    |                                     | 11          |               | ^          | Modalità p         | redefinite     |
| and a second second sec |                                                                                                    |                                                                                                    |                                     |             |               |            |                    |                |
|                                                                                                    | odalità Utente Principia                                                                                                    | inte                                                                                                    | 0740049                             |             |               |            | MM                 | G              |
|                                                                                                    | odalità Utente Principia<br>ipetizione automatica c<br>egistra tipo di contatto                                                                                                    | inte<br>oncessione farmaco                                                                                                    | con not                             | ta          |               |            | MM<br>PL:          | G<br>S         |
|                                                                                                    | odalità Utente Principia<br>ipetizione automatica c<br>egistra tipo di contatto<br>egistra accesso contin<br>tivo particle automatica                                                                             | inte<br>ioncessione farmaco<br>uità assistenziale                                                                                                    | con not                             | ta          |               |            | MM<br>PL:<br>MMG c | G<br>S<br>:mop |
|                                                                                                    | odalità Utente Principia<br>ipetizione automatica c<br>egistra tipo di contatto<br>egistra accesso contin<br>tiva parziale automatisi<br>chivia automaticament                                                    | inte<br>oncessione farmaco<br>uità assistenziale<br>mo sui Continuativi<br>e Certificati, Lettere, (                                                  | con not<br>Cartella                 | ta          |               |            | MM<br>PL:<br>MMG c | G<br>S<br>:mop |
|                                                                                                    | odalità Utente Principia<br>ipetizione automatica c<br>egistra tipo di contatto<br>egistra accesso contin<br>tiva parziale automatis<br>chivia automaticament<br>isabilita automaticame                           | inte<br>oncessione farmaco<br>uità assistenziale<br>mo sui Continuativi<br>e Certificati, Lettere, (<br>nte esenzioni scadut                          | con noi<br>Cartella<br>e            | ta          |               |            | MM<br>PLS<br>MMG c | G<br>S<br>:mop |
|                                                                                                    | odalità Utente Principia<br>ipetizione automatica c<br>egistra tipo di contatto<br>egistra accesso contin<br>tiva parziale automatis<br>chivia automaticament<br>isabilita automaticamen<br>visa quando prescrive | inte<br>oncessione farmaco<br>uità assistenziale<br>mo sui Continuativi<br>e Certificati, Lettere, (<br>nte esenzioni scadut<br>con piano terapeutico | con not<br>Cartella<br>e<br>o scadu | ta<br>ito   |               |            | MM<br>PLS<br>MMG c | G<br>S<br>:mop |

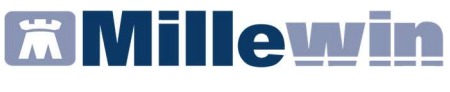

### Come inserire automaticamente alcune tipologie di accertamenti tra le Informazioni Essenziali

Millewin permette, inoltre, di selezionare in modo automatico, senza la necessità di evidenziarli manualmente (come descritto nel paragrafo **Informazioni Essenziali**), le seguenti tipologie di accertamento:

- Branca Cardiologia
- Accertamenti su problemi evidenziati (ultimi 2 anni)
- Accertamenti di laboratorio come ad esempio: INR, Glicemia per i quali sono automaticamente inseriti solo gli ultimi 3 risultati

Questa funzionalità di Millewin si attiva tramite opzione ed è facoltativa. Per l'attivazione procedere dal:

- menu Medico -> Opzioni
- dalla sezione Stampe attivare l'opzione Aggiungi Accertamenti per Pronto Soccorso alle Informazioni Essenziali

| Generali | 😭 PDT         | Modulo Automatismi e C           | alcoli 🍈 Pr     | rotocolli   | Backup             |       | Annulla     | OK        |
|----------|---------------|----------------------------------|-----------------|-------------|--------------------|-------|-------------|-----------|
| Regione: | LAZIO         |                                  | ~ In            | nstallazior | ie collegamenti co | n ASL |             |           |
|          | Igrandisci ci | aratteri se a tutto schermo      |                 |             |                    | ^     | Modalità pr | edefinite |
|          | rdina contin  | Dimensioni caratteri area i      | messaggi        |             |                    |       | MM          | G         |
| Ŭ ⊠ M    | lostra i cons | igli DSS                         |                 |             |                    |       | PLS         | 3         |
|          | ostra le vari | azioni dei foglietti dei farmaci |                 |             |                    |       | MMG c       | mop       |
|          | ggiungi Acce  | ertamenti per Pronto Soccors     | o alle Informaz | zioni Esse  | enziali            |       |             |           |
|          |               |                                  |                 |             |                    |       |             |           |

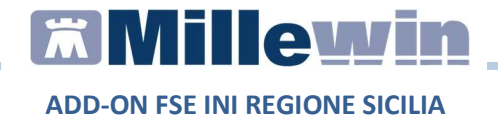

#### **REGISTRAZIONE CONSENSO FSE**

Affinché si possa inviare il patient summary è indispensabile che l'assistito rilasci il consenso al fascicolo sanitario elettronico.

La registrazione del consenso FSE si effettuata:

 dalla videata di *Ricerca del paziente*, dopo aver selezionato il paziente di interesse, cliccare sul link <u>non registrato</u>

| ● SSN                           | ⊖ Speciali                      | OL.F                       | P. ORevocati                    |
|---------------------------------|---------------------------------|----------------------------|---------------------------------|
| Cerca                           | PRO                             |                            |                                 |
| <ul> <li>Cogi</li> </ul>        | nome                            | ○ Nome                     | ⊖ Nascita                       |
| Risultato della ricer           | ca in Archivio dei pazient      | i SSN attivi del Dr.D. PRO | VA con Cognome che inizia per P |
| 2 DDA Va                        |                                 | 04/04/20                   |                                 |
|                                 | aini                            | 01/01/30                   |                                 |
| DDOVA2                          | Lections                        | 20102102                   |                                 |
|                                 |                                 |                            |                                 |
|                                 |                                 |                            |                                 |
| Anagrafe: PRO<br>Tarzo 01/01/90 | VA Fseini CF: HDSZVL<br>29 anni | 90A41L058K                 |                                 |

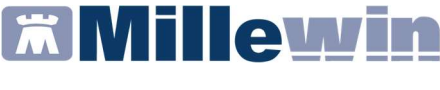

Verrà, così, mostrata la seguente videata:

| Legg                                                                                                    | ge Tutela Privacy                                                                                                    |                                                                          |                                                                                   |
|----------------------------------------------------------------------------------------------------|----------------------------------------------------------------------------------------------------|--------------------------------------------------------------------------|-----------------------------------------------------------------------------------|
| Tutela delle persone e di altri so                                                                                                    | oggetti rispetto al trattamento dei dati j                                                                                                    | personali                                                                |                                                                                   |
| Il medico è responsabile della riservatezza dei dati persi<br>sulla privacy. Il consenso al trattamento dati registrato i<br>Millewin. Se il consenso risulta non ancora registrato, M<br>caso di mancato consenso al trattamento dati edati sensi | onali dei propri assistiti ed è tenuto a i<br>nella presente maschera stabilisce qu<br>lillewin si comporta come se questo fo<br>bili, è opportuno rimuovere l'intera cart | ispettare la no<br>ali sono le azi<br>osse impostati<br>ella dell'assist | ormativa vigente<br>oni consentite a<br>o al livello 2. Nel<br>ito dall'archivio. |
| Assistito : Fra                                                                                                    | ancesca SCRO                                                                                                    |                                                                          |                                                                                   |
| Co                                                                                                    | nsenso Millewin                                                                                                    |                                                                          |                                                                                   |
| Consenso : 3 - Esteso a gruppi di cura este                                                                                                    | erni (Emergenza, Reparti, Specialis                                                                                                    | sti)                                                                     | ~                                                                                 |
| Protocollo nº : (numero del fascicolo c                                                                                                    | artaceo contenente il consenso dell'assistito)                                                                                                    |                                                                          | 5                                                                                 |
| Cor                                                                                                    | nsensi aggiuntivi                                                                                                    |                                                                          | Imposta "Concesso"<br>per i consensi FSE                                          |
| Cor<br>Tipo di consenso                                                                                                    | nsensi aggiuntivi<br>Consenso                                                                                                    |                                                                          | Imposta "Concesso"<br>per i consensi FSE                                          |
| Tipo di consenso<br>FSE - consenso all'allmentazione                                                                                                    | Sensi aggiuntivi<br>Consenso<br>NON REGISTRATO                                                                                                    | cambia                                                                   | Imposta "Concesso"<br>per i consensi FSE                                          |
| Cor<br>Tipo di consenso<br>FSE - consenso all'alimentazione<br>FSE - consenso alla consultazione                                                                                                    | sensi aggiuntivi<br>Consenso<br>NON REGISTRATO<br>Richiede consenso alimentazione                                                                                          | cambia<br>non modific                                                    | Imposta "Concesso"<br>per i consensi FSE<br>abile                                 |
| Cor<br>Tipo di consenso<br>FSE - consenso all'alimentazione<br>FSE - consenso alla consultazione<br>FSE - consenso al popolamento con documenti precedenti                                                                                         | tsensi aggiuntivi<br>Consenso<br>NON REGISTRATO<br>Richiede consenso alimentazione<br>Richiede consenso alimentazione                                                      | cambia<br>non modific<br>non modific                                     | Imposta "Concesso<br>per i consensi FSE<br>abile<br>abile                         |

 Nella sezione Consensi aggiuntivi cliccando sui link: <u>FSE – consenso all'alimentazione</u> FSE- consenso alla consultazione

FSE – consenso al popolamento con documenti precedenti

vengono visualizzate informazioni utili da fornire al paziente sul consenso all'alimentazione, alla consultazione e al popolamento del FSE con documenti precedenti.

Inoltre, è possibile consultare l'informativa del consenso che può essere salvare / stampata ed è possibile scaricare il modulo del consenso da far firmare al paziente

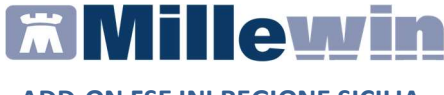

 Cliccare su <u>cambia</u> in corrispondenza al tipo di consenso: FSE-consenso all'alimentazione se il paziente decide di negare o concedere il consenso

| Tipo di consenso                                       | Consenso                        |                  |
|--------------------------------------------------------|---------------------------------|------------------|
| FSE - consenso all'alimentazione                       | NON REGISTRATO                  | cambia           |
| FSE - consenso alla consultazione                      | Richiede consenso alimentazione | non modificabile |
| FSE - consenso al popolamento con documenti precedenti | Richiede consenso alimentazione | non modificabile |

Se il paziente ha deciso di rilasciare il consenso FSE, verrà mostrata la scritta CONCESSO di colore verde, in caso contrario verrà mostrata la scritta NEGATO di colore rosso

#### **IMPORTANTE!**

Le specifiche indicano che la registrazione del consenso a *concesso per l'alimentazione* implica anche la registrazione del consenso almeno *alla consultazione*. Invece il *consenso al popolamento con documenti precedenti* è opzionale.

Inoltre, se è stato registrato il consenso a concesso o a negato, successivamente NON sarà possibile impostare i consensi a NON REGISTRATO, perché in fase di salvataggio SOGEI effettua dei controlli ed in tal caso restituirà un messaggio d'errore

Cliccare sul pulsante di seguito per impostare con un solo clic *tutti e tre i consensi a CONCESSO*:

Imposta "Concesso" per i consensi FSE

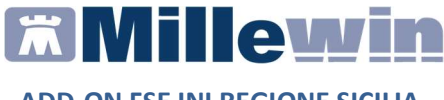

#### Ulteriori informazioni per la registrazione del consenso FSE

Di seguito indichiamo altri percorsi alternativi per accedere alla schermata di registrare del consenso FSE, descritta nel paragrafo precedente.

Dall'anagrafica del paziente cliccando sul link:

Registrazione Consenso al trattamento dati

 Dall'apposito pulsante, evidenziato in rosso, presente nella maschera di integrazione raggiungibile cliccando sul menu: Scambio dati -> Integrazione FSE –INI

| Medico selezionato<br>per i servizi di progetto (uten<br>corrente o suo associato)<br>Demat PROVA | Assistito selezionato<br>Nominativo : Fesini PROVA<br>Codice fiscale : HDSZVL90A41L058K<br>Medico titore : Demat PROVA | Informazioni generali<br>Versione integrazione:<br><u>15.0.146.1</u><br>Versione catalogo: |
|---------------------------------------------------------------------------------------------------|----------------------------------------------------------------------------------------------------|--------------------------------------------------------------------------------------------|
|                                                                                                   | SERVIZI SU ASSISTITO: FSEIN                                                                                            | SICILIA-2019-06-11 (2.4.3.1)                                                               |
|                                                                                                   | Ricerca dati su as                                                                                                    | ssistito corrente                                                                          |
| Registrazione privacy<br>Imposta<br>Invio Patient Summar<br>Invia                                 | dala data:<br>D12/07/2018 V<br>(gg-mm-aeea) (gg-mm-aeea)<br>Elenca                                                     |                                                                                            |
|                                                                                                   |                                                                                                    |                                                                                            |

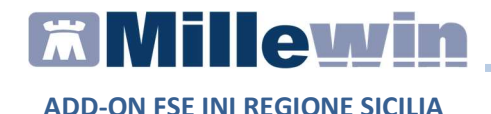

### Come attivare il servizio di controllo/verifica registrazione consenso FSE

E' possibile attivare facoltativamente il servizio di controllo/verifica registrazione consenso FSE, che verrà invocato ogni qualvolta si accede alla cartella di un qualsiasi paziente.

Nel caso in cui il consenso sia stato registrato non verrà mostrato nessun messaggio, in caso contrario il MMG verrà avvisato con un messaggio che indica che non è stato raccolto il consenso al trattamento dei dati sensibili relativo al Fascicolo Sanitario Elettronico e verrà invitato ad effettuare la registrazione.

L'opzione **FSE-INI: attiva avvisi su consenso FSE non registrato** è attivabile dal menu *Scambio dati -> Integrazione FSE – INI - > Strumenti -> Opzione* 

| sualizza | Strumenti ?              |   |                                                       |                        |
|----------|--------------------------|---|-------------------------------------------------------|------------------------|
| Mac      | Opzioni >                |   | Configura server PDS                                  | Informazioni generali  |
| perisen  | vizi di progetto (utente | ~ | FSE-INI: attiva avvisi su consenso FSE non registrato | Versione integrazione: |
| corren   | te o suo associato)      |   | Mappatura sezioni Patient Summary                     |                        |
| Demat P  | ROVA v                   | 1 | necessario scegliere un assistito.                    | Versione catalogo:     |

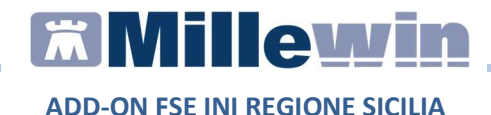

#### Come registrare la CAPACITA' MOTORIA

Da specifiche regionali è indispensabile, ai fini dell'invio del patient summary, registrare per ciascun assistito la *capacità motoria* che verrà inserita automaticamente da Millewin come informazione essenziale.

Per inserire la capacità motoria di un assistito:

 accedere alla tabella degli accertamenti e ricercare Capacità motoria

| Nostra accertamenti | 🗹 Mostra sinonimi            |              |                             | Annulla  |
|---------------------|------------------------------|--------------|-----------------------------|----------|
| Singoli     Gruppi  | Cerca CAPACIT                | tutte le     | branche ~                   |          |
| Olabbi              | Ricerca per nomenclator      | e tariffario | Ricerca per codice catalogo |          |
| tipo Descrizione    |                              |              | prezzo                      |          |
| EO Capacita' I      | Notoria                      |              | In Office                   | Compila  |
| 11 TRANSFER         | RINA (Capacità ferrolegante) |              | 3,62 🔍                      |          |
| CAPACITA            | ZIONE DEL MATERIALE SEMINALE |              |                             | Modifica |

 cliccare su Compila e verrà mostrata automaticamente la seguente videata per la compilazione:

| M Capacita' Motoria<br>Mutonomo<br>Assistito<br>Allettato |                                                           | ><br>OK<br>Annulla |
|-----------------------------------------------------------|-----------------------------------------------------------|--------------------|
| <ul> <li>non valutato</li> <li>Y</li> </ul>               | info Richiesto il Data esecuzione<br>In Office 12.07.2019 | Allegati           |
|                                                           | Pianificazione prossime scadenze                          |                    |
| Referito/Note                                             |                                                           |                    |
|                                                           | •                                                         | A.                 |

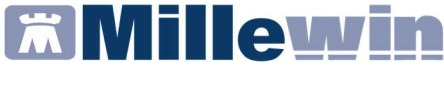

Informiamo che è possibile ricercare nella tabella degli accertamenti:

- a) DAT Disposizioni Anticipate di
- b) Dichiarazione donazione organi

Le eventuali indicazioni registrate in merito ad assenso/dissenso donazioni organi verranno estratte da Millewin per l'invio del patient summary.

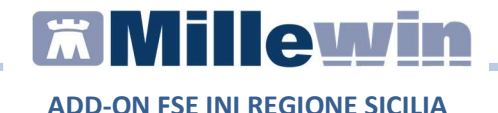

#### **INVIO PATIENT SUMMARY**

Il Profilo Sanitario Sintetico da inviare conterrà le seguente informazioni:

- ✓ Dati anagrafici
- ✓ Stato corrente del paziente
- ✓ Allergie e intolleranze
- ✓ Fattori di rischio (abitudini di vita)
- Terapia farmacologica continuativa
- ✓ Lista delle patologie codificate
- ✓ Protesi, impianti

tuttavia è possibile aggiungere ulteriori informazioni cliniche da inviare o per il singolo paziente o per tutti i pazienti.

#### Come aggiungere ulteriori informazioni cliniche

Dalla finestra di integrazione è possibile accedere alla schermata che consente di estrarre ulteriori informazioni cliniche per tutti i pazienti e che verranno inviate in aggiunta a quelle obbligatorie.

Per aggiungere ulteriori informazioni da inviare:

- cliccare su Scambio dati -> Integrazione FSE INI
- cliccando su Strumenti -> Opzioni -> Mappatura sezioni Patient Summary

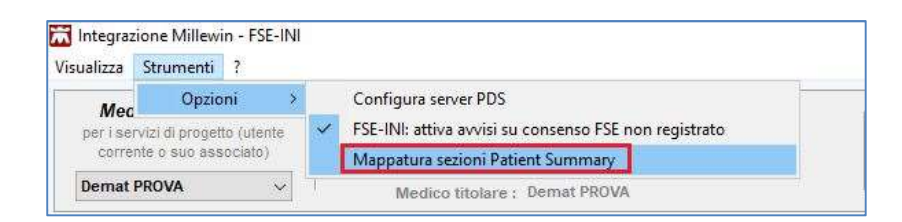

**Millewin** 

ADD-ON FSE INI REGIONE SICILIA

 Cliccando su Mappatura sezioni Patient Summary verrà mostrata la seguente schermata:

| 📧 Mappatura sezioni del Patient Su                                                                                        | 19 <u>698</u>      |          | ×    |
|----------------------------------------------------------------------------------------------------|--------------------|----------|------|
| Sezioni obbligatorie                                                                                                    |                    |          |      |
| 🗹 Stato corrente del paziente (*)                                                                                         |                    |          |      |
| Fattori di rischio (abitudini di vita)                                                                                    |                    |          |      |
| 🛛 🗹 Lista problemi rilevati e diagnosi codifical                                                                          | e                  |          |      |
| Allergie, reazioni avverse ai farmaci o ai i<br>altre sostanze, intolleranze, rischi immuni<br>Protesi, impianti e ausili | nezzi di c<br>tari | ontrasto | o ad |
| 🗹 Terapie farmacologiche rilevanti                                                                                        |                    |          |      |
| Sezioni opzionali                                                                                                    |                    |          |      |
| 🗌 Anamnesi familiare                                                                                                    |                    |          |      |
| Vaccinazioni                                                                                                    |                    |          |      |
| 🗌 Assenso / Dissenso Donazione Organi                                                                                     |                    |          |      |
| 🔲 Gravidanza e parto (*)                                                                                                  |                    |          |      |
| 🔲 Parametri di monitoraggio                                                                                               |                    |          |      |
| 🗌 🗌 Accertamenti diagnostici, visite e ricover                                                                            | Ř.                 |          |      |
| 🗌 Piani di cura                                                                                                    |                    |          |      |
| 🔲 Esenzioni                                                                                                    |                    |          |      |
| * Sezione non disponibile in Millewin                                                                                     | Annulla            |          | ок   |

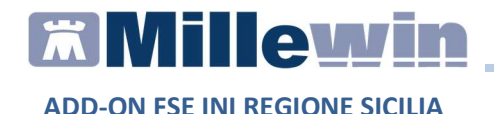

#### Come inviare il Patient Summary per il singolo assistito

Registrato il consenso FSE dalla cartella clinica del paziente:

- Cliccare su Scambio dati -> Integrazione FSE INI
- Dalla sezione sui servizi per il singolo assistito cliccare sul pulsante *Invia* evidenziato in rosso nell'immagine di seguito:

| Medico selezionato<br>per i servizi di progetto (utente<br>corrente o suo associato)<br>Demat PROVA v | Assistito selezionato<br>Nominativo : Fseini PROVA<br>Codice fiscale : HDSZVL90A41L058K<br>Medico titolare : Demat PROVA                       | Informazioni generali<br>Versione integrazione:<br>15.0.146.1<br>Versione catalogo:<br>SICILIA-2019-06-11 (2.4.3.1 |
|----------------------------------------------------------------------------------------------------|----------------------------------------------------------------------------------------------------|----------------------------------------------------------------------------------------------------|
|                                                                                                    | SERVIZI SU ASSISTITO: FS                                                                                                    | EINI PROVA                                                                                                    |
| Registrazione privacy<br>Imposta<br>Invio Patient Summary                                             | Aeferti           dalla data:         alla data:           ☑ 12/07/2018         ☑           (gg-mm-aaaa)         (gg-mm-aaaa)           Elenca | Lista referti presenti sul server di progetto                                                                      |
| Invia                                                                                                 | ERVIZI SU INTERO ARCHIVIO D                                                                                                    |                                                                                                    |
| 2                                                                                                    | ERVIZI SU INTERO ARCHIVIO D                                                                                                    | I DEMAI PROVA                                                                                                    |

Verrà mostrata la seguente schermata con tutte le informazioni essenziali estratte:

# **Millewin**

#### ADD-ON FSE INI REGIONE SICILIA

|                             | Profilo Sanitario Sintetico                                         |  |
|-----------------------------|---------------------------------------------------------------------|--|
| Paziente                    | FSEINI PROVA                                                        |  |
| Data di nascita             | Gennaio 1, 1990                                                     |  |
| Sesso                       | Femmina                                                             |  |
| Informazione di             | Abitazione Primaria:                                                |  |
| contatto                    | , ITA                                                               |  |
| Id paziente                 | HDSZVL90A41L058K 2.16.840.1.113883.2.9.4.3.2                        |  |
| Id Documento                | 201PROVAX00X000V20190712161615QFLDM 2.16.840.1.113883.2.9.2.190.4.4 |  |
| Documento Creato:           | Luglio 12, 2019, 16:16:15 +0200                                     |  |
| Autore                      | DEMAT PROVA, ASL 201                                                |  |
| Informazioni di<br>contatto |                                                                     |  |
| Custode                     |                                                                     |  |
| Autenticatore<br>legale     | DEMAT PROVA di ASL 201 firmato il Luglio 12, 2019, 16:16:16 +0200   |  |
| Documento<br>mantenuto da   | 190201 2:16.840.1.113883.2.9.4.1.1                                  |  |

- Scorrere la videata per controllare informazioni estratte
- Fare click su

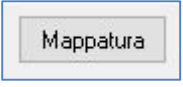

se desidera aggiungere, ai dati clinici di default estratti, ulteriori informazioni. Verrà mostrata automaticamente la seguente videata:

# **Millewin**

ADD-ON FSE INI REGIONE SICILIA

| в                 |                        |                                  |
|-------------------|------------------------|----------------------------------|
| nezzi di c<br>ari | ontrasto               | o ad                             |
|                   |                        |                                  |
|                   |                        |                                  |
|                   |                        |                                  |
|                   |                        |                                  |
|                   |                        |                                  |
|                   |                        |                                  |
|                   |                        |                                  |
|                   |                        |                                  |
|                   |                        |                                  |
|                   |                        |                                  |
| حاليصمه           | 11                     | οĸ                               |
|                   | s<br>rezzi di c<br>ari | s<br>rezzi di contrasto i<br>ari |

 Cliccare su *Invia* per procedere con l'invio del Patient Summary.

L'esito dell'operazione sarà confermato dal seguente messaggio mostrato a video:

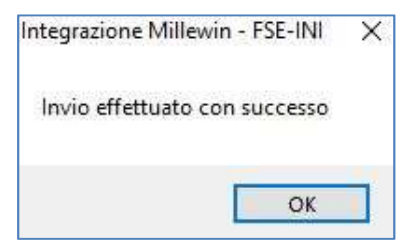

il Patient Summary inviato verrà salvato nel folder *Certificati* della cartella clinica del paziente

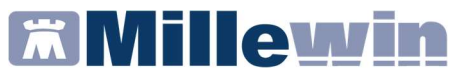

| Accertamenti         | Pressione   | Certificati | Ese | nz.    | Intolleranze | Allegati |
|----------------------|-------------|-------------|-----|--------|--------------|----------|
|                      | Certificati |             | gg  | Inizio | scadenza     | 1        |
| 12.07.19<br>10.07.19 | Report dati | essenziali  |     |        |              |          |

#### **Come inviare il Patient Summary massivo**

 Fare clic su Scambio dati -> Integrazione FSE - INI Cliccare su Visualizza presente nella sezione SERVIZI SU INTERO ARCHIVIO. Verrà così mostrata la seguente videata:

| per i servizi di progetto (utente<br>corrente o suo associato) | Assistito selezionato<br>Nominativo : Eseini PROVA<br>Codice fiscale : HDSZVL90A41L058K | Informazioni generali<br>Versione integrazione:<br>15.0.146.1 |
|----------------------------------------------------------------|-----------------------------------------------------------------------------------------|---------------------------------------------------------------|
| Demat PROVA V                                                  | Medico titolare : Demat PROVA                                                           | Versione catalogo:<br>SICILIA-2019-06-11 (2.4.3.1             |
|                                                                | SERVIZI SU ASSISTITO: FSEINI PROV                                                       | A                                                             |
|                                                                | visualizza                                                                              |                                                               |
|                                                                |                                                                                         |                                                               |
|                                                                | SERVIZI SU INTERO ARCHIVIO DI DEMATI                                                    | PROVA                                                         |
|                                                                | SERVIZI SU INTERO ARCHIVIO DI DEMATI                                                    | PROVA                                                         |

 Dalla sezione: SERVIZI DI INVIO DATI (INTERO ARCHIVIO) cliccare Estrai

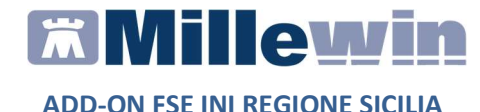

Verrà così mostrato l'elenco dei pazienti estratti indicando per ciascun paziente:

- ✓ il nominativo
- Ia data di nascita
- ✓ il livello privacy, da eventualmente registrare (se appare il link NON CONCESSO) o variare
- ✓ la data dell'ultima modifica dei dati clinici inseriti in cartella
- ✓ la possibilità di visualizzare il profilo sanitario sintetico (link Visualizza)
- ✓ la possibilità di inviare il singolo Patient Summary se il consenso FSE è registrato a concesso

|   |            | Paz             | cienti con report | t dati essenziali da | a inviare  |                           |         |      |
|---|------------|-----------------|-------------------|----------------------|------------|---------------------------|---------|------|
|   | Nominativo | Data di nascita | Livello privacy   | Data ultima modifica |            |                           |         | Note |
|   | Carmela    | 1946-02-01      | NON CONCESSO      | 2014-04-09           | Visualizza | Consenso non concesso (*) | Posponi |      |
| 2 | Massimo    | 1976-11-10      | CONCESSO          | 2019-03-08           | Visualizza | Invia                     | Posponi |      |
|   | Va PRO     | 1930-01-01      | NON CONCESSO      | 2019-07-12           | Visualizza | Consenso non concesso (*) | Posponi |      |
| 2 | Veronica   | 1980-01-30      | CONCESSO          | 2019-03-15           | Visualizza | Invia                     | Posponi |      |
|   | Francesca  | 1976-10-20      | NON CONCESSO      | 2019-03-01           | Visualizza | Consenso non concesso (*) | Posponi |      |
|   |            |                 |                   |                      |            |                           |         |      |
|   |            |                 |                   |                      |            |                           |         |      |

✓ la possibilità di posporre l'invio (link Posponi)

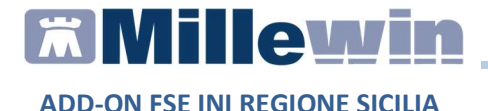

Di default sono selezionati tutti i pazienti con il consenso FSE impostato a: *concesso*, perché è attivata l'opzione:

| 🗹 seleziona tutti |
|-------------------|
|-------------------|

- Cliccare su Mappatura se si desidera aggiungere, ai dati clinici di default estratti, ulteriori informazioni
- Fare clic su *Invia selezionati* per inviare i patient summary selezionati. Verranno così inviati uno per volta e al termine, quando la procedura d'invio sarà conclusa, la videata *Patient Summary* sarà vuota

Ed i singoli patient summary verranno automaticamente salvati nel folder *Certificati* di ciascuna cartella clinica

| Accertamenti | Pressione   | Certificati | Esenz.  | Intolleranze Allegati |
|--------------|-------------|-------------|---------|-----------------------|
|              | Certificati |             | gg Iniz | io scadenza           |
| 12.07.19     | /           |             |         |                       |
| 10.07.19     | Report dati | essenziali  |         |                       |

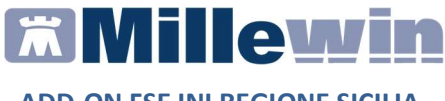

## Come estrarre l'elenco dei pazienti per i quali è stato inviato il patient summary

- Avviare MilleUtilità
- Fare clic su Statistiche -> Centrale Statistiche
- Selezionare la voce *Pazienti SSN* in carico *ad oggi*
- Cliccare su Avanti
- Ottenuto l'elenco delle statistiche ricercare la statistica Patient Summary Inviati
- Impostare il periodo da esaminare
- Cliccare su *Esegui*

Verrà mostrato l'elenco dei pazienti e per ciascuno verrà indicato: *cognome, nome, codice fiscale* e *data ultima registrazione*